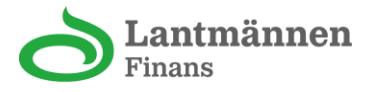

# Se ditt Lantmännenkorts PIN-kod på webbsidan

- 1. Gå till lantmannenkortet.se
- 2. Logga in med ditt BankID

|                       | antmännen<br>nans                                                                                    |
|-----------------------|----------------------------------------------------------------------------------------------------|
| Hur vill du logga in? |                                                                                                    |
| Logga in              | Logga in med Mobilt BankID                                                                           |
| BankID på samma enhet | För att logga in behöver du en mobiltelefon eller<br>surfplatta med BankID säkerhetsapp installerad. |

3. Tryck på Inställningar

| <b>Lantmännen</b><br>Finans | Välkommen tillbaka!     |              |
|-----------------------------|-------------------------|--------------|
| Hem                         |                         |              |
| Fakturor                    | Kort                    | Hantera kort |
| 😭 Förmåner                  | å                       |              |
| 🗐 Inkorg                    | 3 268,82                |              |
| ស៊្លែ Inställningar         | Spenderat av 40 000 SEK | >            |

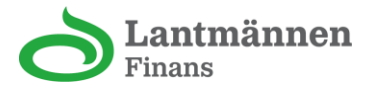

## 4. Gå till Korthantering

| <b>Lantmännen</b><br>Finans | Inställningar   |   |
|-----------------------------|-----------------|---|
| Ĥ Hem                       | Allmänt         |   |
| E Fakturor                  | 2 Profil        | > |
| Inkorg                      | Meddelanden     | > |
| installningar               | Dataintegritet  | > |
|                             | Logga ut        |   |
|                             | Kort            |   |
|                             | H Korthantering | > |
|                             |                 |   |

## 5. Välj det kort du vill se PIN-koden för

| 0        | <b>Lantmännen</b><br>Finans | Kort                                       | Hantera kort |
|----------|-----------------------------|--------------------------------------------|--------------|
| <b>n</b> | Hem                         |                                            |              |
|          | Fakturor                    | ది                                         |              |
|          | Förmåner                    | <b>3 268,82</b><br>Spenderat av 40 000 SEK | >            |
| P        | Inkorg                      |                                            |              |
| 礅        | Inställningar               |                                            |              |

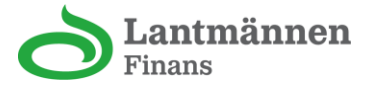

#### 6. Gå till PIN-kod

| 0  | <b>Lantmännen</b><br>Finans |         |                |   |
|----|-----------------------------|---------|----------------|---|
| 俞  | Hem                         |         | Kanturn sitter |   |
|    | Fakturor                    |         | Kortuppgilter  | , |
| ⊉  | Förmåner                    | ***     | PIN-kod        | > |
| P  | Inkorg                      |         |                |   |
| \$ | Inställningar               | Hantero | ı kort         |   |
|    |                             |         | Begränsa kort  | > |
|    |                             | ۵       | Spärra kort    | > |

#### 7. Legitimera dig med ditt BankID

#### Notera:

Om du är inloggad på webbsidan via en mobiltelefon behöver du välja alternativet "**BankID på samma enhet**" för att se din PIN-kod. Om du är inloggad via en dator ska du i stället välja "**Visa PIN-kod**".

### **PIN-kod**

Skriv under med BankID för att visa PIN-kod.

Kort

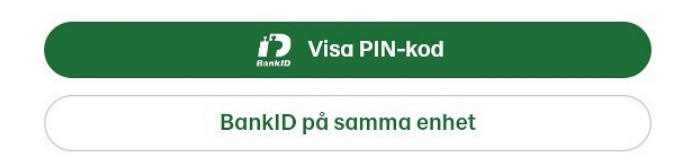

8. Du kan nu se din PIN-kod